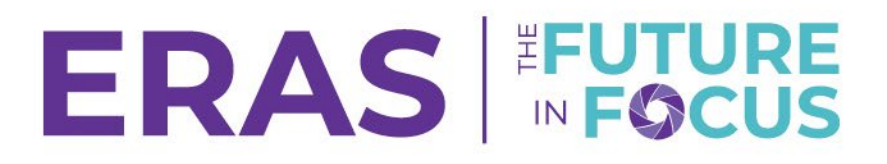

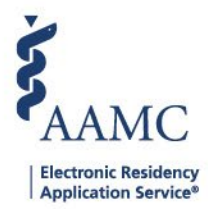

## How To Enter Interviewer Comments and Scores

1. Navigate to the <u>ERAS<sup>®</sup> Program Director's WorkStation (PDWS)</u> and enter your AAMC username and password.

| Sign In               |
|-----------------------|
| Username              |
| Enter Username        |
| Username is Required  |
| Password              |
| Enter Password        |
|                       |
| SIGN IN               |
| FORGOT YOUR USERNAME? |
| FORGOT YOUR PASSWORD? |
| NEED HELP?            |

2. Search for the applicant(s) using Filters, Search Applicants, or Applicant Details.

|                 |           |                  |          |            |          | <b>?</b>       | Q Search Ap | pplicants  | Laurel Co<br>2        | nstantine<br>1189122 LC |
|-----------------|-----------|------------------|----------|------------|----------|----------------|-------------|------------|-----------------------|-------------------------|
|                 | Dashboard | Applications 🔨   | Rankings | Reports    | Archives | Program Manage | ement 🗸     | Setup      | Program Messages      | Thalamus 🗸              |
|                 |           | Filters          |          |            |          |                | Uni         | versity of | Alabama Hospital   Em | ergency Medicine        |
| Welcome to PDWS |           | Current Results  |          |            |          |                |             |            |                       |                         |
|                 |           | Applicant Detail | s        |            |          |                |             |            |                       |                         |
| Stats           |           | Exports          |          | Applicatio |          | on Activity    |             |            |                       |                         |

3. Click the applicant's name to access the Applicant Details page.

| ~ | Applicant Name 📌 | AAMC ID 📌 | Most Recent Medical School J                           |  |  |
|---|------------------|-----------|--------------------------------------------------------|--|--|
|   | Carthan, Alarin  | 21310391  | Oakland University William Beaumont School of Medicine |  |  |

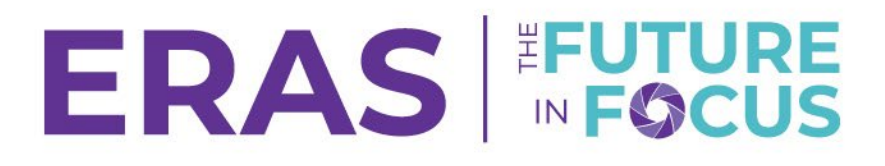

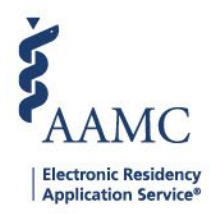

- 4. When reviewing an applicant under applicant details. Click the Scores tab located under the applicant overview and select the Interview Scores sub-tab.
  - a. The PDWS displays the interviewer from the Scheduler and prompts you to enter a score and interview comments.

| Scores                | ^ |
|-----------------------|---|
| Composite Score       | > |
| Board Scores          | > |
| Document Scores       | > |
| Interview Scores      | > |
| Post-Interview Scores | > |
| Reviewer Scores       | > |
| Post-Review Scores    | > |
| Custom Scores         | > |

- 5. Click the box under Score column to enter a numeric score value.
- 6. Click the + sign next to the Interviewer name to open the comment box.
  - a. Enter comments, up to a maximum of 4,000 characters.
  - b. Comments are automatically saved.

| Post-Interview Scores |                    |                 |                |  |  |  |  |
|-----------------------|--------------------|-----------------|----------------|--|--|--|--|
| ← BACK                |                    |                 |                |  |  |  |  |
|                       | Interviewer        | Interview Date  | Score 2        |  |  |  |  |
| ^                     | Laurel Constantine | May 27, 2023    |                |  |  |  |  |
| 3                     | Notes              |                 |                |  |  |  |  |
|                       | Enter Text Here    |                 |                |  |  |  |  |
|                       |                    |                 |                |  |  |  |  |
|                       |                    |                 | 11.            |  |  |  |  |
|                       |                    | 3985 characters | s left of 4000 |  |  |  |  |